# **INSPIRON**<sup>™</sup> ÜZEMBEÁLLÍTÁSI ÚTMUTATÓ

Típus PP19S

## Megjegyzések, figyelmeztetések és "Vigyázat" üzenetek

- MEGJEGYZÉS: A "MEGJEGYZÉSEK" a számítógép biztonságosabb és hatékonyabb használatát elősegítő fontos tudnivalókat tartalmaznak.
- FIGYELMEZTETÉS: A "FIGYELMEZTETÉS" jelzés hardver-meghibásodás vagy adatvesztés potenciális lehetőségére hívja fel a figyelmet, egyben közli a probléma elkerülésének módját.
- ⚠ VIGYÁZAT! A "VIGYÁZAT" jelzések esetleges tárgyi és személyi sérülésekre, illetve életveszélyre hívják fel a figyelmet.

#### A jelen dokumentumban tartalmazott információk előzetes értesítés nélkül módosíthatók.

#### © 2008-2009 Dell Inc. Minden jog fenntartva.

A Dell Inc. írásos engedélye nélkül szigorúan tilos a dokumentumot bármiféle módon sokszorosítani.

A szövegben használt védjegyek: A *Dell*, a *DELL* embléma, az *Inspiron*, a *YOURS IS HERE* és a *DellConnect* a Dell Inc. védjegyei; Az *Intel* bejegyzett védjegy és az *Atom* az Intel Corporation védjegye az Egyesült Államokban és más országokban; A *Microsoft*, a *Windows*, a *Windows Vista* és a *Windows Vista* start gomb embléma a Microsoft Corporation védjegyei vagy az Egyesült Államokban és/vagy más országokban bejegyzett védjegyei; A *Bluetooth* Bluetooth SIG, Inc. tulajdonát képező bejegyzett védjegyei. *Premium Sound*, a *SRS* és az (O) szimbólum az SRS Labs, Inc. védjegyei.

A dokumentumban egyéb védjegyek és védett nevek is szerepelhetnek, amelyek a védjegyet vagy nevet bejegyeztető cégre, valamint annak termékeire vonatkoznak. A Dell Inc. elhárít minden, a sajátján kívüli védjegyekkel és márkanevekkel kapcsolatban benyújtott tulajdonjogi keresetet.

2009. április A.sz. X932K Mód. A01

# Tartalomjegyzék

| Az Inspiron <sup>™</sup> Laptop üzembe                 | Б   |
|--------------------------------------------------------|-----|
|                                                        |     |
| előtt.                                                 | 5   |
| Csatlakoztassa a váltóáramú                            |     |
| adaptert                                               | 6   |
| A hálózati kábel (opcionális)                          |     |
| csatlakoztatása                                        | 7   |
| Nyomja meg a bekapcsoló gombot                         | 8   |
| Vezeték nélküli funkció engedélyezé                    | ése |
| vagy letiltása (opcionális)                            | 9   |
| Ubuntu <sup>®</sup> beállítása                         | 10  |
| Microsoft <sup>®</sup> Windows <sup>®</sup> beállítása | 10  |
| Csatlakozás az internetre                              |     |
| (opcionális)                                           | 10  |
| A TV hangoló beállítása (az                            |     |
| elérhetősége régiónként változik)                      | 14  |

| Az Inspiron <sup>™</sup> Laptop használata 1         | 5  |
|------------------------------------------------------|----|
| Jobb oldali funkciók1                                | 5  |
| Bal oldali funkciók                                  | 7  |
| Számítógép alapján lévő és<br>billentyűzet funkciók1 | 9  |
| Érintőpanel mozdulatok2                              | 21 |
| Az érintőpanel érzékenységének beállítása2           | 23 |
| Kijelző funkciók                                     | 24 |
| Az akkumulátor eltávolítása és                       |    |
| cseréje                                              | 25 |
| Szofter funkciók2                                    | 6  |
| Problémák megoldása2                                 | 29 |
| Hálózati problémák                                   | 29 |
| Tápellátással kapcsolatos<br>problémák3              | 80 |
|                                                      |    |

#### Tartalomjegyzék

| Memóriaproblémák                                                          |
|---------------------------------------------------------------------------|
| Lefagyások és szoftver problémák 32                                       |
| A Support Tools használata 36                                             |
| Dell támogatási központ                                                   |
| Rendszerüzenetek                                                          |
| Hardver hibaelhárító                                                      |
| Dell-diagnosztika40                                                       |
| Az operációs rendszer<br>visszaállítása                                   |
| Rendszervisszaállítás43                                                   |
| Dell <sup>™</sup> Rendszer-visszaállítás<br>elindítása Windows XP alatt46 |
| Dell gyári lemezkép visszaállítása48                                      |
| Az operációs rendszer<br>újratelepítése50                                 |
| Segítség kérése                                                           |
| Műszaki támogatás és<br>ügyfélszolgálat53                                 |

| DellConnect <sup>™</sup> 53                                                   |
|-------------------------------------------------------------------------------|
| Online szolgáltatások54                                                       |
| Automatizált rendelési állapot<br>szolgálat                                   |
| Termékinformáció                                                              |
| Tételek visszaküldése javításra vagy<br>visszafizetésre a jótállás feltételei |
| alapján                                                                       |
| Telefonhívás előtt56                                                          |
| A Dell elérhetőségei                                                          |
| Még több információ és<br>erőforrás                                           |
| Műszaki adatok62                                                              |
| Tárgymutató70                                                                 |

# Az Inspiron<sup>™</sup> Laptop üzembe helyezése

Ez a fejezet az Inspiron Mini 10 laptop üzembe helyezésére vonatkozó információkat tartalmazza.

## A számítógép üzembe helyezése előtt

A számítógép elhelyezésekor gondoskodjon arról, hogy könnyen hozzáférjen a tápforráshoz, megfelelő szellőztetést biztosítson a számítógép körül és a számítógépet sima felületre helyezi.

A levegőáramlás korlátozása az Inspiron számítógép körül a készülék túlmelegedését okozhatja. A túlmelegedés elkerülése érdekében hagyjon legalább 10,2 cm szabad helyet a számítógép háta mögött, és minimum 5,1 cm helyet a többi oldala mentén. A számítógépet, amikor be van kapcsolva nem szabad zárt térbe helyezni, mint például szekrény vagy fiók. ✓ VIGYÁZAT! A számítógép szellőző-és egyéb nyílásait soha ne zárja el, a nyílásokon semmit ne dugjon be, illetve ne hagyja, hogy a nyílásokban por rakódjon le. Működés közben ne tartsa a Dell™ számítógépet rosszul szellőző helyen, például becsukott táskában. Megfelelő szellőzés hiányában károsodhat a számítógép vagy tűz keletkezhet.

FIGYELMEZTETÉS: Ha a számítógépre nehéz vagy éles tárgyat helyez, azzal a számítógép maradandó károsodását okozhatja.

## Csatlakoztassa a váltóáramú adaptert

A váltóáramú adaptert csatlakoztassa a számítógépre, majd csatlakoztassa fali csatlakozóaljzatra vagy túlfeszültség védő eszközre.

NIGYÁZAT! A váltóáramú adapter az elektromos hálózatról világszerte működtethető. Mindemellett. a tápcsatlakozók és elosztók országonként eltérőek lehetnek. Nem megfelelő kábellel vagy, ha azt helytelenül csatlakoztatja a hálózati csatlakozóaljzatra vagy elosztóra, tüzet okozhat vagy a számítógép károsodását okozhatja.

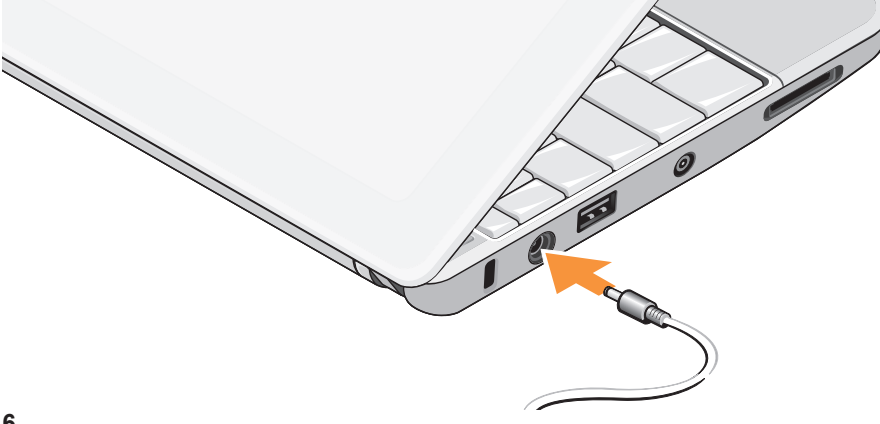

#### Az Inspiron™ Laptop üzembe helyezése

# A hálózati kábel (opcionális) csatlakoztatása

Ha vezetékes hálózati csatlakozást szeretne használni, csatlakoztassa a hálózati kábelt.

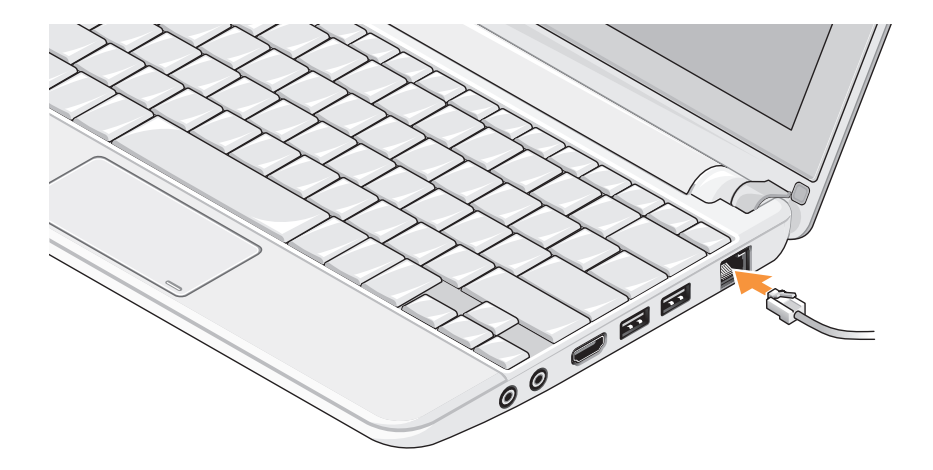

7

Az Inspiron™ Laptop üzembe helyezése

# Nyomja meg a bekapcsoló gombot

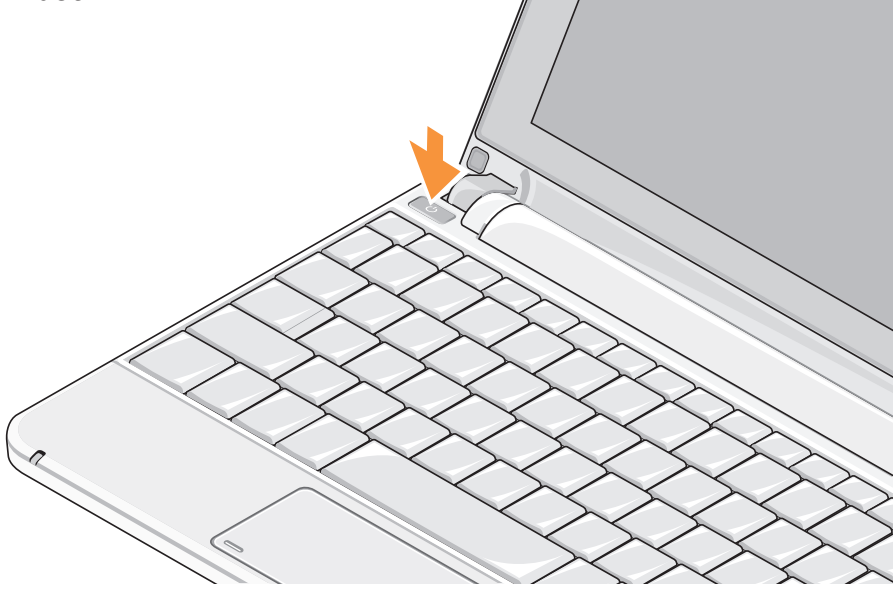

## Vezeték nélküli funkció engedélyezése vagy letiltása (opcionális)

A vezeték nélküli funkció engedélyezése:

- 1. Kapcsolja be a számítógépet.

A **Wireless Enable/Disable** (Vezeték nélküli funkció engedélyezése/letiltása) párbeszédablak jelenik meg.

- 3. Válassza ki az opciót, amelyet engedélyezni szeretne:
  - Enable Bluetooth (Bluetooth engedélyezése)
  - Enable Wireless LAN/WiMax (Vezeték nélküli LAN/WiMax engedélyezése)
  - Enable Wireless WAN/GPS (Vezeték nélküli WAN/GPS engedélyezése)

4. Kattintson az OK gombra.

A vezeték nélküli funkció letiltása:

 Kattintson duplán a rendszertálcán található
 ikonra vagy nyomja meg az <F2>
 billentyűt.

A **Wireless Enable/Disable** (Vezeték nélküli funkció engedélyezése/letiltása) párbeszédablak jelenik meg.

- 2. Szüntesse meg az opció jelölését, amelyet le szeretne tiltani:
  - Enable Bluetooth (Bluetooth engedélyezése)
  - Enable Wireless LAN/WiMax (Vezeték nélküli LAN/WiMax engedélyezése)
  - Enable Wireless WAN/GPS (Vezeték nélküli WAN/GPS engedélyezése)
- 3. Kattintson az OK gombra.
- MEGJEGYZÉS: A számítógép konfigurációjától függően a WiMax opció nem biztos, hogy megjelenik.

## Ubuntu<sup>®</sup> beállítása

Ez a Dell számítógép Ubuntu operációs rendszerrel rendelkezik, ha a megrendelés során Ön Ubuntut kért. Az operációs rendszerre vonatkozó bővebb információkért olvassa el a számítógéphez kapott *Ubuntu gyorsútmutatót* (Ubuntu Quick Start Guide).

## Microsoft® Windows® beállítása

Ez a Dell számítógép Microsoft Windows operációs rendszerrel rendelkezik, ha a megrendelés során Ön Windowst kért. A Windows üzembe állításához az első alkalommal kövesse a képernyőn megjelenő utasításokat. Ezeket a lépéseket muszáj követni, és az elvégzésük maximum 15 percet vesz igénybe. A képernyők végigvezetik Önt a különféle műveleteken, beleértve a licencmegállapodás elfogadását, tulajdonságok beállítását és az internetcsatlakozás beállítását.

#### ➢ FIGYELMEZTETÉS: Ne szakítsa meg az operációs rendszer üzembe állítási műveletét. Ezzel használhatatlanná teheti a számítógépet.

## Csatlakozás az internetre (opcionális)

#### MEGJEGYZÉS: Az internetszolgáltatók és ajánlataik országonként változnak.

Az internethez való csatlakozáshoz szüksége van egy külső modemes vagy hálózati kapcsolatra, valamint egy internetszolgáltatóra (ISP).

#### Vezetékes internetkapcsolat beállítása

Amennyiben betárcsázós kapcsolatot használ, csatlakoztassa a telefonvonalat a külső USB modemre (opcionális) és a telefon fali aljzatába mielőtt megkezdi az internet kapcsolat beállítását. Amennyiben DSL vagy kábel/ műholdas modemkapcsolatot használ, kérjen útmutatást a beállításhoz internetszolgáltatójától.

#### Vezeték nélküli kapcsolat beállítása

Mielőtt a vezeték nélküli internetkapcsolatot használhatná, a számítógépet csatlakoztatnia kell a vezeték nélküli routerére. Csatlakozás létrehozása a vezeték nélküli routerrel:

- Győződjön meg arról, hogy a számítógépen engedélyezve legyen a vezeték nélküli funkció (lásd a "Vezeték nélküli funkció engedélyezése vagy letiltása (opcionális)" című részt a 9. oldalon).
- Mentsen el, és zárjon be minden nyitott fájlt, majd lépjen ki minden futó alkalmazásból.
- 3. Kattintson a Start gombra, majd kattintson a Csatlakozás menüpontra.
- **4.** A beállítások elvégzéséhez kövesse a képernyőn megjelenő utasításokat.

#### Internet kapcsolat beállítása

Internetkapcsolat beállítása a munkaasztalon található internetszolgáltató-ikonnal:

- Mentsen el, és zárjon be minden nyitott fájlt, majd lépjen ki minden futó alkalmazásból.
- **2.** Kattintson duplán az ISP ikonra a Microsoft Windows asztalon.
- A beállítások elvégzéséhez kövesse a képernyőn megjelenő utasításokat.

Ha nincs internetszolgáltató ikonja a munkaasztalon vagy ha más internetszolgáltató kapcsolatát akarja beállítani, hajtsa végre a következő szakaszban leírt lépéseket.

MEGJEGYZÉS: Amennyiben nem tud kapcsolódni az internethez, de a múltban sikeresen csatlakozott, akkor esetleg szolgáltatójánál van szolgáltatásleállás. Lépjen kapcsolatba internetszolgáltatójával a szolgáltatás állapotának ellenőrzése céljából, vagy próbálja meg újra a csatlakozást később. MEGJEGYZÉS: Készítse elő az internetszolgáltatótól kapott információkat. Amennyiben nincsen internetszolgáltatója, a Kapcsolódás az internethez varázsló segítségével kereshet egyet.

Windows Vista®

- Mentsen el, és zárjon be minden nyitott fájlt, majd lépjen ki minden futó alkalmazásból.
- Kattintson a Start (3)→ Vezérlőpult menüpontjára.
- 3. A Hálózat és internet alatt kattintson a Csatlakozás az internetre lehetőségre.

Ekkor megnyílik a **Csatlakozás az internetre** ablak.

- A kívánt csatlakozási módnak megfelelően kattitson a Szélessávú (PPPoE) vagy a Telefonos lehetőségre:
  - a. Válassza a Szélessávú elemet, ha DSL vagy műholdas modem, kábeltelevíziós modem vagy a Bluetooth<sup>®</sup> nélküli technológia használatával kíván csatlakozni az internetre.
  - b. Ha telefonos modemet vagy ISDN-t használ, válassza a Telefonos lehetőséget.
- MEGJEGYZÉS: Ha nem tudja, hogy melyik kapcsolódási típust kell kiválasztani, akkor kattintson a Segítség lehetőségre, vagy forduljon internetszolgáltatójához.
- Kövesse a képernyőn megjelenő utasításokat, és a beállítás befejezéséhez használja az internetszolgáltatójától kapott beállítási információkat.

#### Windows XP

- Mentsen el, és zárjon be minden nyitott fájlt, majd lépjen ki minden futó alkalmazásból.
- Kattintson a Start→ Vezérlőpult menüpontjára.
- A Hálózati és internet-kapcsolatok menüpont alatt, válassza az Internetkapcsolat beállítása vagy módosítása lehetőséget.

Ekkor megjelenik at **Internet tulajdonságok** ablak.

- Kattintson a Beállítás lehetőségre. Megjelenik az Új kapcsolat varázsló.
- 5. Kattintson a **Kapcsolódás** az internethez lehetőségre.
- A következő ablakban válassza a megfelelő opciót:
  - Amennyiben nincsen internetszolgáltatója (ISP), és ki akar választani egyet, kattintson a Választok egy

internetszolgáltatót (ISP) pontra a felkínált listából.

- Amennyiben kapott beállítási információkat internetszolgáltatójától, de nem kapott telepítő CD-t, kattintson a Kézzel állítom be a kapcsolatomat pontra.
- Amennyiben rendelkezik CD-vel, kattintson Az internetszolgáltatótól kapott lemezt használom pontra.
- 7. Kattintson a Tovább gombra.

Ha a Kézzel állítom be a kapcsolatomat lehetőséget választotta, folytassa a 6. lépéssel. Ellenkező esetben kövesse a képernyőn megjelenő utasításokat.

MEGJEGYZÉS: Amennyiben nem tudja, hogy melyik csatlakozástípust válassza, lépjen kapcsolatba internetszolgáltatójával.

- Válassza a megfelelő opciót a Hogyan szeretne kapcsolódni az internethez? kérdés alatt, majd kattintson a Tovább gombra.
- A telepítés befejezéséhez használja az internetszolgáltatójától kapott információkat.

## A TV hangoló beállítása (az elérhetősége régiónként változik)

A TV hangoló a PowerCinema program használatával állítható be.

Ha a TV hangolót az első alkalommal állítja be, tegye az alábbiakat:

- 1. Kattintson a Start→ Minden program lehetőségre, majd a PowerCinema ikonra.
- Kattintson a következőkre: Main Menu (Főmenü)→ Entertainment (Szórakozás)→ Live TV (Élő TV), majd kövesse a képernyőn megjelenő utasításokat.

A TV hangoló beállításainak újrakonfigurálása:

- Kattintson a Start→ Minden program lehetőségre, majd a PowerCinema ikonra.
- Kattintson a következőkre: Main Menu (Főmenü)→ Entertainment (Szórakozás)→ Live TV (Élő TV).
- 3. A vezérlő menüben kattintson a **Advanced** (Speciális) lehetőségre.
- 4. Válassza a **Settings** (Beállítások) lehetőséget.
- 5. Kattintson a **Run Setup Wizard** (Beállítás varázsló futtatása) lehetőségre, és kövesse a képernyőn megjelenő utasításokat.

# Az Inspiron<sup>™</sup> Laptop használata

Az Inspiron Mini 10 indikátorokkal és gombokkal biztosít információkat és teszi lehetővé az általános feladatok végrehajtását. A számítógépen található csatlakozók segítségével lehet további eszközöket csatlakoztatni.

## Jobb oldali funkciók

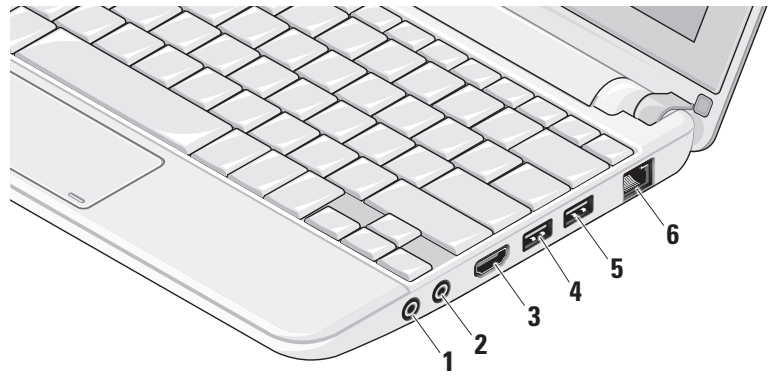

1 Audio kimenet/fejhallgató

csatlakozó – A fejhallgatót csatlakoztatja, illetve erősítővel rendelkező hangszórók vagy hangrendszerek számára audio jelet biztosít.

2 Audio bemenet/Mikrofon

csatlakozó – Mikrofont csatlakoztat, vagy az audio programok által használható jelet fogadja.

- 3 HDMI csatlakozó TV csatlakoztatására szolgál az 5.1 audio és videó jelekkel együtt.
  - MEGJEGYZÉS: Ha monitorral használja, a monitor csak a videó jelet fogadja.
- 4 USB 2.0 csatlakozó USB eszközök csatlakoztatására szolgál, mint az egér, billentyűzet, nyomtató, külső meghajtó vagy MP3 lejátszó.

5

- **USB tápcsatlakozó –** Olyan USB eszközökre csatlakozik, amelyek nagyobb tápellátást igényelnek. Ez a port maximum 2 amper terhelést támogat.

### Bal oldali funkciók

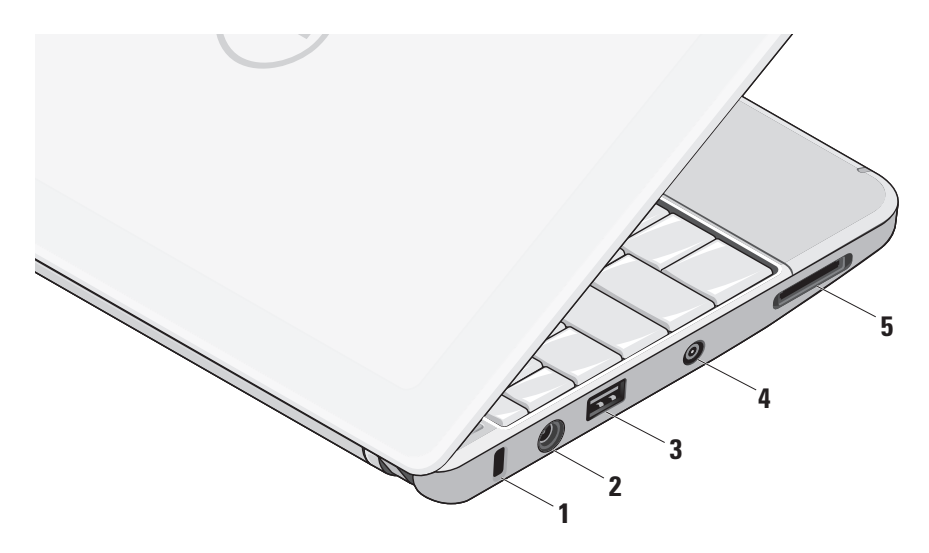

1 Biztonsági kábel nyílás –

A kereskedelmi forgalomban kapható lopásgátló eszköz csatlakoztatására szolgál.

MEGJEGYZÉS: A lopásgátló eszköz használata előtt, ellenőrizze, hogy az kompatibilis-e a számítógépen lévő biztonsági kábel nyílással.

2

Váltóáramú adapter

**csatlakozó –** A váltóáramú adapter csatlakozik erre, amely a számítógépet látja el tápfeszültséggel és tölti az akkumulátort.

- 3 USB 2.0 csatlakozó USB eszközök csatlakoztatására szolgál, mint az egér, billentyűzet, nyomtató, külső meghajtó vagy MP3 lejátszó.
- 4 Antenna bemeneti csatlakozó (a támogatott modelleken) – MCX csatlakozó keresztül külső antennát

csatlakoztat annak érdekében, hogy a TV hangoló kártya (opcionális) TV adások legyenek megtekinthetők. A TV hangoló kártya beállítására vonatkozó bővebb információért lásd: "A TV hangoló beállítása (az elérhetősége régiónként változik)", 14. oldal.

- 5 SD/SDHC/MMC/MS/MSPro 3 az 1-ben médiakártya olvasó – Használatával gyorsan és kényelmesen tekintheti meg és oszthatja meg digitális fényképeit, videóit és dokumentumait, amelyeket az alábbi memóriakártya típusokon tárol:
  - Secure Digital (SD) memóriakártya
  - SDHC (biztonságos digitális nagy kapacitású) kártya
  - Multimédia kártya (MMC)
  - Memory Stick
  - Memory Stick PRO

### Számítógép alapján lévő és billentyűzet funkciók

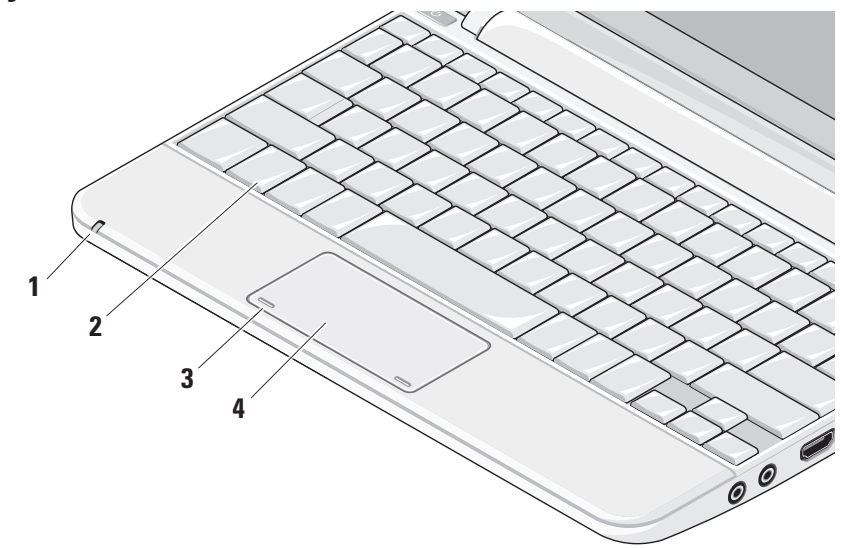

1 Tápellátás/akkumulátor jelzőlámpa – Folyamatosan világít vagy villog az akkumulátor töltöttségi állapotának jelzéséhez. A jelzőlámpa az alábbi állapotokat jelzi töltés közben, vagy a számítógépet:

váltóáramú adapterrel használva

- Folyamatos fehér: A számítógép be van kapcsolva és az akkumulátor töltődik.
- Villogó fehér: A számítógép készenléti állapotban van.
- Nem világít: A számítógép be van kapcsolva és az akkumulátor megfelelően fel van töltve.

akkumulátorral használva

- Folyamatos fehér: A számítógép be van kapcsolva.
- Villogó fehér: A számítógép készenléti állapotban van.

- Villogó sárga: Az akkumulátor töltöttsége alacsony. Az akkumulátort töltése érdekében csatlakoztassa váltóáramú adapterre.
- Nem világít: A számítógép ki van kapcsolva.
- 2 Billentyűzet A billentyűzet beállításait a rendszerbeállító eszközzel teheti egyedivé.
- 3 Az érintőpanel gombjai A jobb és bal oldali kattintásra szolgálnak, mint az egéren.
- 4 Érintőpanel Az egér funkcióit látja el. Támogatja a Görgetés, Koppintás, Zoom, Elforgatás és az Asztal funkciókat. Bővebb információért lásd: "Érintőpanel mozdulatok", 21. oldal.

## Érintőpanel mozdulatok

Görgetés

Lehetővé teszi a görgetést a tartalomban. A görgető funkciók az alábbiakat tartalmazzák:

Pásztázás – A kurzor mozgatása a kijelölt objektumra, amikor nem látható a teljes objektum.

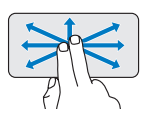

Két ujjunkat mozgassuk a kívánt irányba annak érdekében, hogy pásztázva görgessük a kijelölt objektumot.

Automatikus függőleges görgetés –

Görgetés az aktív ablakban felfelé vagy lefelé.

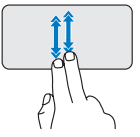

Az automatikus függőleges görgetés aktiválásához gyorsan mozgassuk két ujjunkat felfelé vagy lefelé.

Az automatikus görgetés megállításához az ujjunkkal koppintsunk az érintőpanelre.

Automatikus vízszintes görgetés – Görgetés az aktív ablakban balra vagy jobbra.

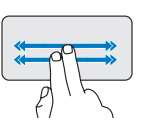

Az automatikus vízszintes görgetés aktiválásához gyorsan mozgassuk két ujjunkat balra vagy jobbra.

Az automatikus görgetés megállításához az ujjunkkal koppintsunk az érintőpanelre.

#### Ugrás

A tartalom ugratása előre vagy hátra a mozdulat irányától függően.

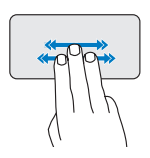

Három ujjunkat gyorsan mozgassuk a kívánt irányba annak érdekében, hogy a tartalmat ugrassuk az aktív ablakban.

## Zoom

A tartalom nagyítása vagy kicsinyítése a képernyőn. A zoom funkciók az alábbiakat tartalmazzák:

**Csípés** – A tartalom nagyítása vagy kicsinyítése úgy, hogy a két ujjunkat összezárjuk vagy egymástól eltávolítjuk.

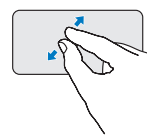

Nagyítás: Az aktív ablak nézetének nagyításához távolítsuk el egymástól a két ujjunkat.

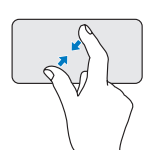

*Kicsinyítés*: Az aktív ablak nézetének kicsinyítéséhez zárjuk össze a két ujjunkat.

## Elforgatás

Az aktív tartalom elforgatása a képernyőn. Az elforgató funkciók az alábbiakat tartalmazzák: **Forgatás** – Az aktív tartalom elforgatása 90 fokos lépésekben úgy, hogy az egyik ujjunk mozdulatlan marad, a másikat pedig elforgatjuk.

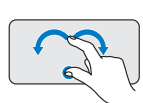

A hüvelykujjunkat a helyén tartva a mutatóujjunkat ívben mozgassuk jobbra vagy balra annak érdekében, hogy a kijelölt tételt 90 fokos lépésekben elforgassuk az óra mutató járásával megegyező vagy azzal ellentétes irányba.

#### Asztal

Az összes nyitott ablak lekicsinyítése úgy, hogy az asztal váljon láthatóvá.

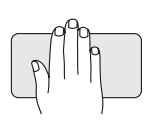

A kezünket bármilyen tájolásban helyezzük az érintőpanelre, és tartsuk ott.

### Az érintőpanel érzékenységének beállítása

A tenyérérzékelő funkció lehetővé teszi az érintőpanel érzékenységének beállítását, így gépelés közben elkerülhető a véletlenszerű mutató mozgatás. Az érintőpanel érzékenységének beállítása:

- Kattintson az Options... (Opciók...) lehetőségre, és a megjelenő Elan Smart-Pad ablakban görgessen lefelé, majd válassza ki a a PalmTracking (Tenyérkövetés) lehetőséget.

#### 3. A PalmTracking Sensitivity

(Tenyérkövetés érzékenysége) csúszkát elhúzva tudja növelni vagy csökkenteni az érintőpanel érzékenységét.

## Kijelző funkciók

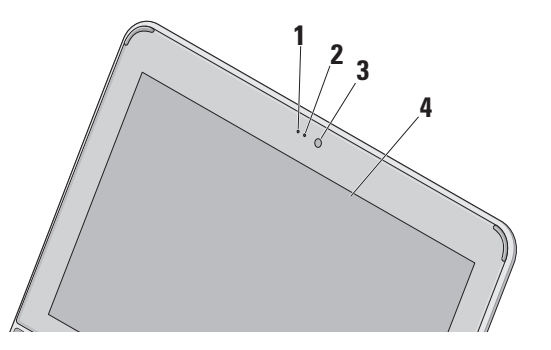

- Mikrofon Minőségi hangrögzítést biztosít csevegéshez és hangfelvételhez.
- 2 Kamera aktivitás visszajelző Lámpa, amely jelzi, hogy a kamera be van-e kapcsolva vagy sem.

- 3 Kamera Beépített kamera videók rögzítéséhez, konferenciák lebonyolításához és csevegéshez.
- 4 Képernyő A képernyő eltérő lehet, attól függően, hogy a számítógéphez milyet rendelt. A képernyőre vonatkozó bővebb információért lásd a Dell Technology útmutatót.

## Az akkumulátor eltávolítása és cseréje

- VIGYÁZAT! Nem megfelelő akkumulátor használata növeli a tűz- és robbanásveszélyt. Ez a számítógép kizárólag a Delltől vásárolt akkumulátort használhatja. Ne használjon más számítógépekből származó akkumulátorokat.
- VIGYÁZAT! Mielőtt eltávolítja az akkumulátort, kapcsolja ki a számítógépet és távolítsa el a külső kábeleket (beleértve a váltóáramú adaptert is).

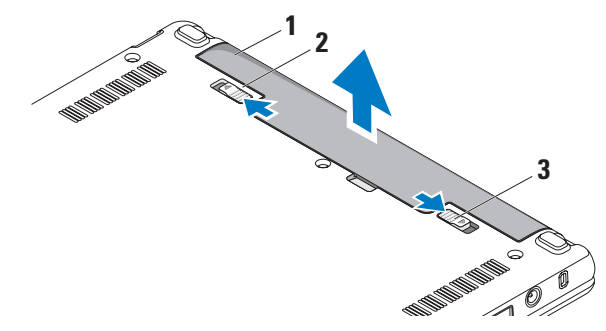

- 1 akkumulátor
- 2 akkumulátor kioldó gomb
- 3 akkumulátor-záróretesz

Az akkumulátor eltávolítása:

- Kapcsolja ki a számítógépet és fordítsa fel.
- Addig csúsztassa az akkumulátor záróreteszt, amíg a helvére nem ugrik.
- Az akkumulátor kioldóreteszt csúsztassa kioldott állásba.
- Húzza fel az akkumulátort az akkumulátor-rekeszből.

Az akkumulátor visszahelyezésekor az akkumulátort csúsztassa a rekeszbe addig, amíg az a helyére nem pattan. Ezután akkumulátor kioldóreteszt csúsztassa zárt állásba.

## Szofter funkciók

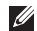

MEGJEGYZÉS: Az ebben a fejezetben ismertetett funkciókra vonatkozó bővebb információkért lásd a Dell Technology útmutatót a merevlemezen vagy a Dell Support weboldalán a support.dell.com címen.

#### Hatékonyság és kommunikáció

A számítógép használható bemutatók. brosúrák, üdvözlőkártyák, szórólapok és munkafüzetek készítésére, attól függően, hogy milven alkalmazásokat telepített a számítógépre. A számítógépre telepített szoftvereket a megrendelésén ellenőrizheti.

Miután csatlakozott az internetre, weboldalakat érhet el. e-mail fiókot állíthat be. fáilokat tölthet fel és le stb.

#### Szórakozás és multimédia

A számítógép használható videók megtekintésére, játékok játszására, zenehallgatásra, valamint internetes rádióállomások hallgatására.

#### Az asztal testreszahása

Az asztal testre szabható úgy, hogy módosítja a megjelenését, felbontását, a háttérképet, stb.

#### Windows Vista

- A kijelző tulajdonságok ablak megnyitásához az egér jobb oldali gombjával kattintson egy üres területre az asztalon.
- Kattintson a Testreszabás lehetőségre, ezzel megnyitja a Megjelenés és hangok testreszabása ablakot, és ott bővebb információt kap a testreszabási lehetőségekről.

#### Windows XP

- A kijelző tulajdonságok ablak megnyitásához az egér jobb oldali gombjával kattintson egy üres területre az asztalon.
- Kattintson a Tulajdonságok lehetőségre, ezzel megnyitja a Képernyőtulajdonságok ablakot, és ott bővebb információt kap a testreszabási lehetőségekről.

#### A számítógép beállításainak testreszabása

A számítógép tápellátási beállításait az operációs rendszer tápellátási opcióinak konfigurálásával módosíthatja. A Windows három alapértelmezett opciót biztosít:

- Kiegyensúlyozott A legnagyobb teljesítményt nyújtja, mikor szükség van rá és energiát takarít meg inaktív állapotban.
- Energiatakarékos Ez a tápellátási opció energiát takarít meg azáltal, hogy csökkenti a rendszer teljesítményét annak érdekében, hogy maximalizálja a számítógép élettartamát és csökkenti a számítógép energiafogyasztását.
- Nagy teljesítmény A legmagasabb teljesítményt nyújtja a hordozható számítógépén a processzor sebességének állításával és a rendszer-teljesítmények maximalizálásával.

#### Az adatok biztonsági mentése

Javasolt, hogy a fájljairól és mappáiról rendszeresen készítsen biztonsági mentés a számítógépére. A fájlok biztonsági mentése:

#### Windows Vista

- Kattintson a következőkre: Start 
   → Vezérlőpult→ Rendszer és karbantartás→ Üdvözlő központ→ Fájlok és beállítások átvitele.
- Kattintson az Állományok mentése vagy a Számítógép mentése opciók egyikére.
- 3. Kattintson a Folytatás gombra amikor a Felhasználói fiók ellenőrzés párbeszédpanel megjelenik és kövesse az Állományok mentése varázslót.

#### Windows XP

- Kattintson a Start→ Minden program→ Tartozékok→ Rendszereszközök→ Biztonsági mentés lehetőségekre.
- Kövesse a Fájlok biztonsági mentése varázsló utasításait.

## Problémák megoldása

✓ VIGYÁZAT! Csak szakképzett személy távolíthatja el a számítógép burkolatát. A speciális szolgáltatásokért és hibaelhárítási utasításokért lásd a Szervizelési kézikönyvet a Dell Támogatás weboldalon a support.dell.com honlapon.

## Hálózati problémák

#### Vezeték nélküli kapcsolatok

## Ha a vezeték nélküli hálózati kapcsolat megszakadt

A vezeték nélküli router offline állapotban van vagy a vezeték nélküli funkció nincs engedélyezve a számítógépén.

 Ellenőrizze, hogy a vezeték nélküli router be van-e kapcsolva, és csatlakozik-e adatforráshoz (kábeles modem vagy hálózati csomópont).

- A vezeték nélküli kapcsolatot interferencia gátolhatja vagy zavarhatja. A számítógépet próbálja közelebb vinni a vezeték nélküli routerhez.
- Csatlakozás létrehozása a vezeték nélküli routerrel:
  - a. Győződjön meg arról, hogy

     a számítógépen engedélyezve legyen
     a vezeték nélküli funkció (lásd a "Vezeték
     nélküli funkció engedélyezése vagy
     letiltása (opcionális)" című részt
     a 9. oldalon).
  - b. Mentsen el, és zárjon be minden nyitott fájlt, majd lépjen ki minden futó alkalmazásból.
  - c. Kattintson a Start gombra, majd kattintson a **Csatlakozás** menüpontra.
  - d. A beállítások elvégzéséhez kövesse a képernyőn megjelenő utasításokat.

#### Vezetékes kapcsolatok

#### Ha a hálózati kapcsolat megszakadt —

A kábel meglazult vagy sérült.

• Ellenőrizze, hogy a kábel megfelelően csatlakozik-e és nem sérült.

A hálózati csatlakozón lévő beépített kapcsolat integritás jelzőlámpája segít ellenőrizni, hogy a kapcsolat működik-e és az alábbi állapotokról ad információkat:

- Zöld Jó a kapcsolat egy 10 Mbps sebességű számítógép-hálózat és a számítógép között.
- Narancssárga Jó a kapcsolat egy 100 Mbps sebességű számítógép-hálózat és a számítógép között.
- Kikapcsolt A számítógép nem érzékel fizikai kapcsolatot a számítógép-hálózathoz.

MEGJEGYZÉS: A hálózati csatlakozón lévő kapcsolat integritás jelzőlámpa csak a vezetékes csatlakozásra érvényes. A kapcsolat integritás jelzőlámpa nem szolgál információkkal a vezeték nélküli kapcsolatra vonatkozóan.

## Tápellátással kapcsolatos problémák

Ha az üzemjelző fény nem világít — A számítógép ki van kapcsolva vagy nem kap tápellátást.

 Ha a számítógép egy hosszabbítós elosztóra van csatlakoztatva, akkor gondoskodjunk róla, hogy az elosztó be legyen dugva a hálózati dugaszoló aljzatba és az elosztó be legyen kapcsolva.
 A feszültség védő készülékeket, elosztókat és a hosszabbító kábeleket kiiktatva ellenőrizze, hogy a számítógép megfelelően működik-e.

- Ellenőrizze, hogy a hálózati csatlakozó megfelelően működik-e egy másik készülékkel, például egy lámpával.
- Ellenőrizze a váltóáramú adapter csatlakozásait. Ha a váltóáramú adapter rendelkezik jelzőfénnyel, ellenőrizze, hogy a váltóáramú adapter jelzőfénye világít-e.

#### Ha az üzemjelző fény folyamatos fehér színnel világít és a számítógép nem reagál — A kijelző nem reagál. Tartsa lenyomva a bekapcsoló gombot addig, amíg a számítógép ki nem kapcsol, majd kapcsolja be.

#### Ha az üzemjelző fény fehér színnel

villog — A számítógép készenléti állapotban van. A normál működés visszaállításához nyomjon meg egy gombot a billentyűzeten, mozgassa mutatót az érintőpanellel vagy az egeret, vagy nyomja meg a főkapcsolót.

#### Ha az üzemjelző fény sárga színnel

villog — Egy eszköz meghibásodott vagy az akkumulátor töltöttségi szintje alacsony.

- Ha a számítógép kap elektromos áramot, akkor egy eszköz hibásodhatott meg, vagy nincs megfelelően behelyezve.
- Ha az akkumulátort töltése alacsony, a számítógépet csatlakoztassa a váltóáramú adapterre.

#### Ha olyan interferenciát tapasztal, amely zavarja a vételt a számítógépen — Olyan jel okoz interferenciát, amely megszakítja vagy blokkolja más jelek vételét. Az interferencia esetleges okai lehetnek:

- Tápkábel, a billentyűzet és az egér hosszabbítókábelei.
- Túl sok készülék csatlakozik egy elosztóra.
- Több elosztó csatlakozik egy hálózati csatlakozóra.

## Memóriaproblémák

#### Ha nem elegendő memóriára utaló üzenetet kap —

- Mentsen el és zárjon be minden nyitott fájlt és lépjen ki minden futó, de nem használt programból, hátha ez megoldja a problémát.
- A minimális memóriaigényeket lásd a szoftver dokumentációban. Amennyiben szükséges, telepítsen még memóriát (Lásd a Szervizelési kézikönyvet a Dell Support honlapon a support.dell.com címen).

#### Ha más memóriaproblémát tapasztal —

 Ellenőrizze, hogy a memóriamodul kompatibilis-e a számítógéppel. Az Ön számítógépébe DDR2 memória szükséges. A támogatott memóriatípusokra vonatkozó információkért lásd az "Műszaki adatok" című részt az 62. oldalon.

- Helyezze be újra a memóriamodulokat (lásd a *Szervizelési kézikönyvet* a Dell Support honlapon a **support.dell.com** címen).
- Futtassa a Dell Diagnostics programot (lásd a "Dell-diagnosztika" című rész a 40. oldalon).

## Lefagyások és szoftver problémák

#### Ha a számítógép nem indul el — Ellenőrizze, hogy a tápkábel megfelelően csatlakozik-e a számítógépre, illetve az elektromos aljzatra.

## **Egy program nem reagál** — Zárja be a programot:

- Nyomja meg egyszerre a <Ctrl><Shift><Esc> billentyűket.
- 2. Kattintson az Alkalmazások lehetőségre.
- **3.** Kattintson a programra, amely nem válaszol.

4. Kattintson a Feladat befejezése gombra.

Ha egy program rendszeresen lefagy — Ellenőrizze a szoftver dokumentációját. Szükség esetén távolítsa el, majd telepítse újra a programot.

MEGJEGYZÉS: A szoftverek rendszerint rendelkeznek a telepítési utasításokat tartalmazó dokumentációval, vagy adathordozóval (CD vagy DVD).

MEGJEGYZÉS: A számítógép a konfigurációjától függően rendelkezik optikai meghajtóval vagy nem. Az olyan műveletekhez, amelyek adathordozót igényelnek, használjon külső optikai meghajtót vagy külső tároló eszközt.

Ha a számítógép nem reagál, vagy teljesen kék színű képernyő jelenik meg --

#### ∧ FIGYELMEZTETÉS: Ha az operációs rendszert nem tudja szabályosan leállítani, adatokat veszthet.

Ha a számítógép a billentyűzetre vagy az egér mozgatására nem reagál, a tápellátás gombot legalább 8-10 másodpercig tartsa lenyomva (amíg a számítógép ki nem kapcsol), majd indítsa újra.

#### A program régebbi Microsoft<sup>®</sup> Windows<sup>®</sup> operációs rendszerhez készült —

Futassa a Program kompatibilitás varázslót. A Program kompatibilitás varázsló úgy konfigurálja a programot, hogy az nem-Windows Vista/XP operációs rendszerhez hasonló környezetben is futhasson.

#### Windows Vista

- Kattintson a Start (③→ Vezérlőpult→ Programok→ Régebbi program használata a Windows jelen változatával funkcióra. Az üdvözlő képernyőn kattintson a Tovább gombra.
- 2. Kövesse a kijelzőn megjelenő utasításokat.

Windows XP

- Kattintson a Start→ Minden program→ Tartozékok→ Program kompatibilitás varázsló lehetőségekre.
- Az üdvözlő képernyőn kattintson a Tovább gombra.
- 3. Kövesse a kijelzőn megjelenő utasításokat.

#### Ha más szoftverproblémát tapasztal —

- Azonnal készítsen biztonsági mentést a fájljairól.
- Vírusirtó programmal vizsgálja át a merevlemezt vagy a CD-ket.
- Mentsen el és zárjon be minden nyitott fájlt vagy programot, majd a **Start** menün keresztül állítsa le a számítógépet.
- Hibaelhárítási információkért tanulmányozza át a szoftver dokumentációját, vagy lépjen kapcsolatba a gyártóval:
  - Győződjön meg róla, hogy a program kompatibilis a számítógépére telepített operációs rendszerrel.

- Győződjön meg arról, hogy a számítógép megfelel a szoftver futtatásához szükséges minimális hardverkövetelményeknek. További információkért olvassa el a szoftver dokumentációját.
- Győződjön meg róla, hogy a program telepítése és konfigurációja megfelelő.
- Ellenőrizze, hogy az eszköz illesztőprogramok nem ütköznek a programmal.
- Szükség esetén távolítsa el, majd telepítse újra a Dell Támogatási Központ programot.
- Amikor a Dellhez fordul, a hibaelhárítás megkönnyítése érdekében, írja le a megjelenő hibaüzenetet.

# A Support Tools használata

MEGJEGYZÉS: Az ebben a részben ismertetett utasítások a Windows Vista operációs rendszerrel rendelkező számítógépekre érvényesek.

## Dell támogatási központ

A **Dell Support Center** (Dell támogatási központ) segít megtalálni a szerviz-, támogatás-és rendszerspecifikus információkat. A **Dell Support Center**-re (Dell támogatási központ) és a rendelkezésre állót támogató eszközökre vonatkozó bővebb információért a **support.dell.com** weboldalon kattintson a **Services** (Szolgáltatások) fülre.

Az alkalmazás futtatásához a tálcán kattintson az pikonra. A honlap hivatkozásokat tartalmaz az alábbiak eléréséhez:

- Önsegítő eszközök (Hibaelhárítás, Biztonság, Rendszerteljesítmény, Hálózat/Internet, Biztonsági mentés/ Visszaállítás és Windows operációs rendszer)
- Figyelmeztetések (a számítógéppel kapcsolatos műszaki támogatási figyelmeztetések)
- Segítség a Dell-től (Műszaki támogatás a DellConnect<sup>™</sup>-tel, Ügyfélszolgálat, Oktatás és oktatóanyagok, "Hogyan kell" súgó a Dell-lel telefonon keresztül és Online vizsgálat a PCCheckUp-pal)
- A rendszerről (Rendszerdokumentáció, Jótállási információk, Rendszerinformációk, Frissítések és tartozékok)
A **Dell Support Center** (Dell támogatási központ) honlapjának felső részén látható a számítógép modellszáma,szervizcímkéje, expressz szervizkódja és a jótállás érvényességi adatai.

A **Dell Support Center**-re (Dell támogatási központ) vonatkozó bővebb információkért lásd a *Dell Technology útmutatót* a merevlemezen vagy a Dell Support weboldalán a **support.dell.com** címen.

### Rendszerüzenetek

Ha a számítógép problémát vagy hibát érzékel, rendszerüzenetet jeleníthet meg, amely segít a probléma okának azonosításában, illetve a problémát megoldó lépés megállapításában. MEGJEGYZÉS: Ha olyan üzenetet kapott, amely nem szerepel az alábbi példák között, akkor vagy az operációs rendszer vagy az üzenet feltűnésekor futó program dokumentációjában keresse a hibaüzenetet. Alternatív megoldásként, lásd a Dell Technology útmutatót a merevlemezen vagy a Dell Support weboldalán a support.dell.com címen.

Vigyázat! Az előző indítási kísérletnél ez a rendszer a(z) [nnnn] ellenőrzési pontnál meghibásodott. Ha a probléma megoldásához segítséget akar, akkor kérjük, jegyezze fel ezt az ellenőrző pontot, és forduljon a Dell Műszaki Támogatásához — A számítógépnek nem sikerült befejeznie a rendszerbetöltő rutint három egymást követő alkalommal ugyanazon hiba miatt, segítségért "A Dell elérhetőségei" című részt a 58. oldalon.

#### CMOS ellenőrző összeg hiba — Valószínű

alaplap hiba vagy az RTC akkummulátor gyenge. Cserélje ki az elemet. (Lásd a *Dell Technology útmutatót a merevlemezén vagy* a merevlemezen vagy a Dell Support weboldalán a **support.dell.com** címen, vagy segítségért lásd a "A Dell elérhetőségei" című részt az 58. oldalon).

#### Merevlemez-meghajtó (HDD) hiba —

Lehetséges merevlemez hiba a merevlemez POST folyamán, segítségért lásd a "A Dell elérhetőségei" című rész a 58. oldalon.

#### Merevlemez-meghajtó (HDD) olvasási

hiba — Lehetséges merevlemez hiba a merevlemez HDD rendszerbetöltési teszt folyamán (lásd a "A Dell elérhetőségei" című rész az 58. oldalon).

**Billentyűzet hiba** — Billentyűzet hiba vagy a billentyűzet kábele meglazult.

#### Nem áll rendelkezésre rendszerbetöltő

**eszköz** — A merevlemezen nincs indítható partíció, a merevlemez-meghajtó csatlakozója meglazult vagy nincs indítható eszköz.

- Ha a merevlemez-meghajtó a rendszerindító eszköz, gondoskodjon arról, hogy a kábelek csatlakoztatva legyenek, és arról, hogy a meghajtó megfelelően telepítve, illetve partícionálva legyen, mint rendszerindító eszköz.
- Lépjen be a rendszerbeállítás programba és győződjön meg róla, hogy az indítási sorrend információ helyes (lásd a *Dell Technology útmutatót* a merevlemezen vagy a Dell Support honlapon a support.dell.com címen).

Nincs órajel megszakítás — Egy chip hibásan működik a rendszerkártyán vagy alaplap hiba (segítségért lásd a "A Dell elérhetőségei" az 58 oldalon).

#### USB túlfeszültség hiba — Csatlakoztassa

le az USB eszközt. Az USB eszköznek nagyobb feszültségre van szüksége a megfelelő működéshez. Az USB eszközre csatlakoztasson külső tápellátást, vagy ha az USB eszköz két kábellel rendelkezik, csatlakoztassa mindkettőt.

Megjegyzés - A merevlemez ÖNELLENŐRZŐ RENDSZERE jelentette, hogy egy paraméter a normális határokon kívül van. A Dell ajánlja, hogy adatait rendszeresen mentse el. Egy tartományon kívül eső paraméter nem feltétlenül jelez potenciális merevlemez problémát — S.M.A.R.T hiba, lehetséges merevlemezmeghajtó hiba. Ez a funkció engedélyezhető és letiltható a BIOS beállításban (lásd a "A Dell elérhetőségei" című részt a 58. oldalon).

## Hardver hibaelhárító

Ha az operációs rendszer beállításakor egy eszközt nem észlel a rendszer, vagy konfigurálását nem találja megfelelőnek, a **Hardverhiba-elhárító** segítségével feloldhatja az összeférhetetlenséget.

A hardver-hibaelhárító indítása:

- Kattintson a Start gombra, majd kattintson a Help and Support (Súgó és támogatás) menüpontra.
- Gépelje be a keresőmezőbe, hogy hardver hibaelhárító majd nyomja meg az <Enter> billentyűt a keresés elindításához.
- A keresés eredményei közül válassza ki a problémát legmegfelelőbben leíró opciót a további hibaelhárító lépések követéséhez.

## Dell-diagnosztika

Ha problémája támad a számítógéppel, végezze el a "Lefagyások és szoftver problémák" című részben (32. oldalon) ismertetett ellenőrzéseket, futtassa a Dell-diagnosztikát, és csak ezután forduljon a Dellhez műszaki segítségnyújtásért (lásd a "A Dell elérhetőségei" című részt az 58. oldalon).

Mielőtt nekiállna, ajánlott kinyomtatnia a lépéseket.

MEGJEGYZÉS: A Dell Diagnostics kizárólag Dell számítógépeken működik.

MEGJEGYZÉS: Az illesztő-és segédprogramokat tartalmazó Drivers and Utilities adathordozó opcionális, ezért elképzelhető, hogy nem része számítógépe alaptartozékainak. Lépjen be a rendszerbeállításokba. Nézze át számítógépe konfigurációs adatait, majd ellenőrizze, hogy a tesztelendő eszköz megjelenik-e a rendszerbeállítások között, és aktív-e (Lásd:). Lásd a *Dell Technology útmutató* Rendszerbeállítás című részét.

A Dell Diagnostics programot indítsa el a merevlemezről, vagy a *Drivers and Utilities* adathordozóról.

#### A Dell Diagnostics indítása a merevlemezről

A Dell Diagnostics a merevlemez egy rejtett diagnosztikai segédprogram partíciójában található.

- MEGJEGYZÉS: Ha a számítógép képernyője üres marad, lásd a "A Dell elérhetőségei" című részt a 58. oldalon.
- Győződjön meg róla, hogy a számítógép megfelelően működő elektromos aljzathoz csatlakozik.

- Kapcsolja be (vagy indítsa újra) a számítógépet.
- Amikor a DELL<sup>™</sup> embléma megjelenik, azonnal nyomja meg az <F12> billentyűt. Válassza ki a Diagnostics elemet az indító menün, majd nyomja meg az <Enter> gombot.
- MEGJEGYZÉS: Ha túl sokáig vár és megjelenik az operációs rendszer logója, várjon tovább, amíg meg nem jelenik a Microsoft<sup>®</sup> Windows<sup>®</sup> asztal, ezután kapcsolja ki a számítógépet és próbálkozzon újra.
  - MEGJEGYZÉS: Ha arra figyelmeztető üzenetet lát, hogy nem található a diagnosztikai segédprogramok partíciója, kövesse a képernyőn megjelenő utasításokat a Dell Diagnostics programnak a Drivers and Utilities (Illesztő- és segédprogramokat tartalmazó) adathordozóról történő futtatásához.

 Bármely gomb megnyomásával indítsa el a Dell Diagnostics segédprogramot a merevlemezen lévő diagnosztikai segédprogram partícióról.

# A Dell Diagnostics indítása a Drivers and Utilities CD-ről

- MEGJEGYZÉS: A számítógép a konfigurációjától függően rendelkezik optikai meghajtóval vagy nem. Az olyan műveletekhez, amelyekhez adathordozó szükséges, használjon külső optikai meghajtót, vagy bármilyen külső tároló eszközt.
- Helyezze be a Drivers and Utilities (Illesztő- és segédprogramokat tartalmazó) adathordozót.
- Állítsa le, és indítsa újra a számítógépet. Amikor a DELL embléma megjelenik, azonnal nyomja meg az <F2> billentyűt.

MEGJEGYZÉS: Ha túl sokáig vár és megjelenik az operációs rendszer logója, várjon tovább, amíg meg nem jelenik a Microsoft<sup>®</sup> Windows<sup>®</sup> asztal, ezután kapcsolja ki a számítógépet és próbálkozzon újra.

MEGJEGYZÉS: Az alábbi lépések csak egyszer változtatják meg az indítási szekvenciát. A következő indítás alkalmával a számítógép a rendszerbeállításokban megadott eszközöknek megfelelően indul el.

- Amikor megjelenik az indítóeszközök listája, jelölje ki a CD/DVD/CD-RW, majd nyomja le az <Enter> billentyűt.
- A megjelenő menün válassza ki a Boot from CD-ROM (CD/DVD meghajtóról történő indítás) lehetőséget, és nyomja meg az <Enter> gombot.
- Nyomja meg az 1-es gombot a CD menü elindításához, majd nyomja meg az <Enter> gombot a folytatáshoz.

- Jelölje ki a Run the 32 Bit Dell Diagnostics (32-bites Dell-diagnosztika futtatása) parancsot. Ha több verzió is fel van sorolva, válassza a számítógépének megfelelőt.
- Amikor megjelenik a Dell-diagnosztika Main Menu (Főmenü) képernyője, válassza ki a futtatni kívánt tesztet.

# Az operációs rendszer visszaállítása

Az operációs rendszert a következő módokon állíthatja vissza:

- A Rendszer-visszaállítás visszaállítja számítógépét egy korábbi működőképes állapotra az adatfájlok érintetlenül hagyása mellett. Az operációs rendszer visszaállítása és az adatfájlok megőrzése érdekében először ezt a szolgáltatást használja.
- A Dell Factory Image Restore visszaállítja a merevlemezét a Studio XPS vásárlása pillanatának megfelelő működési állapotba. Ez a segédprogram végleg töröl minden adatot a merevlemezről, és eltávolít minden programot, amelyet Ön a számítógép kézhezvétele óta telepített. A Dell Factory Image Restore szolgáltatást csak abban az esetben használja, ha a rendszervisszaállítás nem oldotta meg az operációs rendszer problémáját.
- Amennyiben Operációs rendszer lemezt kapott a számítógéphez, annak használatával is visszaállíthatja az operációs rendszert. Azonban az Operációs rendszer lemez használata is töröl minden adatot a merevlemezről. A lemezt csak abban az esetben használja, ha a rendszer-visszaállítás nem oldotta meg az operációs rendszer problémáját.

## Rendszervisszaállítás

A Windows operációs rendszer rendszervisszaállítás funkciója segítségével a számítógép visszaállítható egy korábbi, működőképes állapotra (az adatfájlok érintése nélkül), ha a hardverben, szoftverben vagy más rendszerbeállításban történt módosítás miatt a rendszer nemkívánatos működési állapotba került. A Rendszer-visszaállítás bármely módosítása a számítógépen teljes mértékben visszafordítható.

- FIGYELMEZTETÉS: Az adatfájlokról rendszeresen készítsen biztonsági másolatot. A rendszer-visszaállítás nem követi nyomon az adatfájlokat és nem is állítja helyre őket.
  - MEGJEGYZÉS: A jelen

dokumentumban szereplő eljárásokat a Windows alapértelmezett nézetéhez készítették, ezért lehetséges, hogy nem alkalmazhatók, ha a Dell<sup>™</sup> számítógépünket a klasszikus Windows nézetre állítottuk be.

#### Rendszer-visszaállítás elindítása Windows Vista alatt

- 1. Kattintson a Start gombra 📀.
- A Keresés indítása mezőbe írja be, hogy Rendszer-visszaállítás, majd nyomja meg az <Enter> billentyűt.
- MEGJEGYZÉS: Megjelenhet a Felhasználói fiók felügyelete ablak. Ha Ön rendszergazda a számítógépen,

akkor kattintson a **Folytatás**; gombra, egyébként pedig forduljon a rendszergazdához, hogy folytassa az elkezdett tevékenységet.

 Kattintson a Tovább gombra, és kövesse a képernyőn megjelenő további utasításokat.

Abban az esetben, ha a rendszervisszaállítás nem oldotta meg a problémát, visszavonhatja a legutolsó rendszervisszaállítást.

#### Rendszer-visszaállítás elindítása Windows XP alatt

- Kattintson a Start→ Minden program→ Tartozékok→ Rendszereszközök→ Rendszer-visszaállítás lehetőségekre.
- Az üdvözlő képernyőn kattintson a Tovább gombra.
- 3. Kövesse a kijelzőn megjelenő utasításokat.

# Az utolsó rendszer-visszaállítás visszavonása Windows Vista alatt

- MEGJEGYZÉS: Az utolsó rendszervisszaállítás visszavonása előtt mentsen el és zárjon be minden nyitott fájlt, és lépjen ki minden futó programból. A rendszer teljes visszaállításáig ne módosítson, nyisson meg vagy töröljön fájlokat vagy programokat.
- 1. Kattintson a Start gombra 💿.
- A Keresés indítása mezőbe írja be, hogy Rendszer-visszaállítás, majd nyomja meg az <Enter> billentyűt.
- Kattintson az Utolsó visszaállítás visszavonása lehetőségre majd kattintson a Tovább gombra.

# Az utolsó rendszer-visszaállítás visszavonása Windows XP alatt

- MEGJEGYZÉS: Az utolsó rendszervisszaállítás visszavonása előtt mentsen el és zárjon be minden nyitott fájlt, és lépjen ki minden futó programból. A rendszer teljes visszaállításáig ne módosítson, nyisson meg vagy töröljön fájlokat vagy programokat.
- Kattintson a Start→ Minden program→ Tartozékok→ Rendszereszközök→ Rendszer-visszaállítás lehetőségekre.
- Az üdvözlő képernyőn kattintson az Utolsó visszaállítás visszavonása lehetőségre, majd kattintson a Tovább gombra.
- 3. Kövesse a kijelzőn megjelenő utasításokat.

### Dell<sup>™</sup> Rendszer-visszaállítás elindítása Windows XP alatt

➢ FIGYELMEZTETÉS: A Dell PC Restore szolgáltatás véglegesen töröl minden adatot a merevlemezről, eltávolít minden olyan programot és illesztőprogramot, amit Ön a számítógép átvétele óta telepített. Ha módja van rá, készítsen biztonsági mentést az adatokról e szolgáltatások használata előtt. A PC Restore szolgáltatást csak abban az esetben használja, ha a rendszer-visszaállítás nem oldotta meg az operációs rendszer problémáját.

**MEGJEGYZÉS:** Előfordulhat, hogy a Symantec Dell PC Restore és a Dell Factory Image Restore segédprogram némely országban vagy némely számítógépen nem működik. Használja a Dell PC Restore szolgáltatás csak mint utolsó módszert az operációs rendszer visszaállítására. Ezek a szolgáltatások a merevlemezt a számítógép vásárlásakor működőképes állapotra állítják vissza. Minden a számítógép kézhezvétele óta telepített program és fájl,—többek között az adatfájlok is—véglegesen törlődnek a merevlemezről. Az adatfájlok közé tartoznak a dokumentumok, a számolótáblák, az e-mail üzenetek, a digitális fényképek, a zenefájlok stb. Lehetőség esetén készítsen biztonsági mentést minden adatról a PC Restore használata előtt.

A PC Restore segédprogram használata:

1. Kapcsolja be a számítógépet.

A rendszerindítási folyamat közben a képernyő felső részén **www.dell.com** feliratú kék sáv látható.

- 2. A kék sáv megjelenése után azonnal nyomja meg a <Ctrl><F11> billentyűkombinációt. Amennyiben nem nyomja meg a <Ctrl><F11> billentyűkombinációt időben, várja meg, amíg az operációs rendszer betöltődik, majd ismét indítsa újra a számítógépet.
- ➢ FIGYELMEZTETÉS: Ha nem szeretné folytatni a PC Restore segédprogrammal, kattintson az Újraindítás gombra.
- 3. Kattintson a Visszaállítás, majd a Megerősítés gombra.

A visszaállítási folyamat körülbelül 6–10 percet vesz igénybe.

 Amikor erre utasítást kap, kattintson a Befejezés gombra a számítógép újraindításához.

- MEGJEGYZÉS: Ne kapcsolja ki kézzel a számítógépet. Kattintson a Befejezés gombra, és hagyja, hogy a számítógép teljesen újrainduljon.
- 5. Amikor a program kéri, kattintson az **Igen** gombra.

A számítógép újraindul. Mivel a számítógép visszaállt eredeti működőképes állapotára, a megjelenő képernyők (például a végfelhasználói licencszerződés) ugyanazok, mint amelyek a számítógép legelső bekapcsolásakor megjelentek.

6. Kattintson a Tovább gombra.

Megjelenik a Rendszer-visszaállítás képernyő, és a számítógép újraindul.

Miután a számítógép újraindult, kattintson az **OK** gombra.

## Dell gyári lemezkép visszaállítása

- ➢ FIGYELMEZTETÉS: A Dell PC Factory Image Restore szolgáltatás véglegesen töröl minden adatot a merevlemezről, eltávolít minden olyan programot és illesztőprogramot, amit Ön a számítógép átvétele óta telepített. Ha módja van rá, készítsen biztonsági mentést az adatokról e szolgáltatások használata előtt. A Dell Factory Image Restore szolgáltatást csak abban az esetben használja, ha a rendszervisszaállítás nem oldotta meg az operációs rendszer problémáját.
- MEGJEGYZÉS: A Dell Factory Image Restore egyes országokban és számítógépeken lehet hogy nem elérhető.

Használja a Dell Factory Image Restore szolgáltatás csak mint utolsó módszert az operációs rendszer visszaállítására. Ezek a szolgáltatások a merevlemezt a számítógép vásárlásakor működőképes állapotra állítják vissza. Minden a számítógép kézhezvétele óta telepített program és fájl—többek között az adatfájlok is—véglegesen törlődnek a merevlemezről. Az adatfájlok közé tartoznak a dokumentumok, a számolótáblák, az e-mail üzenetek, a digitális fényképek, a zenefájlok stb. Lehetőség esetén készítsen biztonsági mentést minden adatról a Factory Image Restore használata előtt.

#### Dell gyári lemezkép visszaállítása

 Kapcsolja be a számítógépet. Amikor a DELL embléma megjelenik, nyomja meg az <F8> billentyűt többször egymás után a Vista Advanced Boot Options ablak megjelenéséig.

- 2. Válassza a Számítógép javítása lehetőséget.
- 3. Megjelenik a System Recovery Options (Rendszerjavítási opciók) ablak.
- 4. Válasszon billentyűzetet, majd kattintson a **Tovább** gombra.
- 5. A javítási opciók eléréséhez jelentkezzen be helyi rendszergazdaként. A parancssor eléréséhez írja be a Felhasználó neve mezőbe, hogy Rendszergazda, majd kattintson az OK gombra.
- Kattintson a Dell Factory Image Restore elemre. Megjelenik a Dell Factory Image Restore üdvözlőképernyő.
- MEGJEGYZÉS: A konfigurációtól függően a Dell Factory Tools, majd a Dell Factory Image Restore lehetőséget választhatja.
- Kattintson a Tovább gombra. A Confirm Data Deletion (Adattörlés jóváhagyása) képernyő jelenik meg.

- MEGJEGYZÉS: Ha meg szeretné szakítani a Factory Image Restore használatát, kattintson a Mégsem gombra.
- Kattintson a jelölőnégyzetbe, hogy jóváhagyja a merevlemez újraformázását és a rendszer szoftverek gyári állapotra történő visszaállítását, majd kattintson a Tovább gombra.

Elkezdődik a visszaállítási folyamat, amely öt vagy több percet is igénybe vehet. Az operációs rendszer és a gyárilag telepített alkalmazások visszaállításakor megjelenik egy üzenet.

9. Kattintson a **Befejezés** gombra a számítógép újraindításához.

# Az operációs rendszer újratelepítése

### Előkészületek

Amennyiben a Windows operációs rendszer újratelepítését fontolgatja egy újonnan telepített illesztőprogrammal fennálló probléma kijavítása érdekében, először próbálja meg használni a Windows Device Driver Rollback (Windows Eszköz-illesztőprogram visszaállítása) segédprogramot. Ha az Eszköz-illesztőprogram visszagörgetése nem oldotta meg a problémát, használja a rendszervisszaállítást az operációs rendszer korábbi, az új eszköz illesztőprogramjának telepítése előtti állapotára való visszaállításához. Lásd a "Rendszervisszaállítás" című részt a 43. oldalon.

➢ FIGYELMEZTETÉS: A telepítés végrehajtása előtt az elsődleges mervlemezen lévő minden adatfájlról készítsen biztonsági másolatot.

#### A hagyományos merevlemezkonfigurációk esetében az elsődleges meghajtó a számítógép által először észlelt meghajtó.

A Windows újratelepítéséhez a következőkre van szükség:

- Dell Operációs rendszer adathordozó
- Dell Illesztőprogramok és segédprogramok adathordozó
- MEGJEGYZÉS: A Dell Illesztőprogramok és segédprogramok adathordozó a számítógép összeszerelésekor telepített illesztőprogramokat tartalmazza Használja a Dell Illesztőprogramok és segédprogramok adathordozót bármely szükséges illesztőprogram betöltéséhez. Attól függően, hogy honnan rendelte a számítógépet, vagy hogy kérte-e az adathordozót, a Dell Illesztőprogramok és segédprogramok adathordozó és az Operációs rendszer lemez nem biztos, hogy a számítógép részét képezik.

#### A Windows újratelepítése

Az újratelepítés 1-2 órát vehet igénybe. Az operációs rendszer újratelepítése után az egyes eszközök illesztőprogramjait, a vírusvédelmi programokat és egyéb szoftvereket is ismételten fel kell telepítenie.

- MEGJEGYZÉS: A számítógép a konfigurációjától függően rendelkezik optikai meghajtóval vagy nem. Az olyan műveletekhez, amelyek adathordozót igényelnek, használjon külső optikai meghajtót vagy külső tároló eszközt.
- Mentsen el és zárjon be minden nyitott fájlt, és lépjen ki minden nyitott programból.
- 2. Helyezze be az Operációs rendszer lemezt.
- Kattintson a Kilépés lehetőségre, amikor a Windows telepítése üzenet megjelenik.
- 4. Indítsa újra a számítógépet.
- Amikor a DELL embléma megjelenik, azonnal nyomja meg az <F2> billentyűt.

- MEGJEGYZÉS: Ha túl sokáig vár és megjelenik az operációs rendszer logója, várjon tovább, amíg meg nem jelenik a Microsoft<sup>®</sup> Windows<sup>®</sup> asztal, ezután kapcsolja ki a számítógépet és próbálkozzon újra.
- MEGJEGYZÉS: Az alábbi lépések csak egyszer változtatják meg az indítási szekvenciát. A következő indítás alkalmával a számítógép a rendszerbeállításokban megadott eszközöknek megfelelően indul el.
- Amikor megjelenik az indítóeszközök listája, jelölje ki a CD/DVD/CD-RW meghajtót, majd nyomja le az <Enter> billentyűt.
- Nyomja meg bármelyik billentyűt a CD-ROM-ról történő indításhoz. A telepítés elvégzéséhez kövesse a képernyőn megjelenő utasításokat.

# Segítség kérése

Amennyiben problémát tapasztal a számítógéppel, az alábbi lépésekben leírtak végrehajtásával diagnosztizálhatja, és elháríthatja a problémát:

- A számítógép problémájára vonatkozó információkért és műveletekért lásd a "Problémák megoldása" című részt a 29. oldalon.
- A Dell Diagnostics program futtatására vonatkozó utasításokért lásd a "Delldiagnosztika" című részt a 40. oldalon.
- Töltse ki az 57. oldalon található "Diagnosztikai ellenőrzőlista".
- 4. A telepítési és hibaelhárítási eljárások megkönnyítéséhez használja a Dell széleskörű online szolgáltatásit, amelyek a Dell támogatási weboldalán (support.dell.com) állnak rendelkezésre. A Dell Support weboldalak teljesebb

listájáért lásd az "Online szolgáltatások" című részt a 54. oldalon.

- 5. Ha az előző lépések nem oldották meg a problémát, lásd a "Telefonhívás előtt" című fejezetet a 56. oldalon, majd a "A Dell elérhetőségei" című fejezetet a 58. oldalon.
- MEGJEGYZÉS: A Dell támogatást a számítógépe mellől hívja annak érdekében, hogy a támogató személyzet segítséget nyújthasson a szükséges műveletek végrehajtásában.
- MEGJEGYZÉS: Nem minden országban áll rendelkezésre a Dell expressz szervizkód rendszer.

A Dell automatizált telefonos rendszerének utasítására, írja be az expressz szervizkódot, hogy a hívás a megfelelő ügyfélszolgálati munkatárshoz kerüljön. Amennyiben nincsen expressz szervizkódja, nyissa meg a **Dell Accessories** mappát, kattintson duplán az **Expressz szervizkód** ikonra, és kövesse az utasításokat.

MEGJEGYZÉS: Az alábbi szolgáltatások közül nem mindegyik áll rendelkezésre az Egyesült Államokon kívül. A rendelkezésre állásukra vonatkozó információkért forduljon a Dell képviselőhöz.

## Műszaki támogatás és ügyfélszolgálat

A Dell ügyfélszolgálata készséggel ad választ minden Dell hardverrel kapcsolatos kérdésre. Ügyfélszolgálatunk munkatársai számítógép alapú diagnosztikát használnak a gyors és pontos válaszok érdekében. A kapcsolatfelvételhez a Dell támogató szolgáltatásával lásd a "Telefonhívás előtt" című részt a 56. oldalon; ezután keresse meg az Ön területén érvényes kapcsolatfelvételi információkat, vagy látogasson el a **support.dell.com** weboldalra.

## DellConnect™

A DellConnect egy egyszerű online hozzáférési eszköz, ami lehetővé teszi, hogy a Dell ügyfélszolgálati alkalmazottja egy szélessávú kapcsolattal hozzáférjen a számítógépéhez, majd diagnosztizálja, és megjavítsa a hibát az Ön felügyelete mellett. Bővebb információért látogasson el a **www.dell.com/DellConnect** weboldalra és kattintson a DellConnect hivatkozásra.

## Online szolgáltatások

A Dell termékeit és szolgáltatásait az alábbi webhelyeken ismerheti meg:

- www.dell.com
- www.dell.com/ap (csak Ázsia/Dél-Kelet Ázsia)
- www.dell.com/jp (csak Japán)
- www.euro.dell.com (csak Európa)
- www.dell.com/la (Latin-Amerika és a Karib térség országai)
- www.dell.ca (csak Kanada)

A Dell Support az alábbi webhelyeken és e-mail címeken keresztül érhető el:

Dell Support webhelyek

- support.dell.com
- support.jp.dell.com (csak Japán)
- support.euro.dell.com (csak Európa)

Dell támogatás e-mail címek

- mobile\_support@us.dell.com
- support@us.dell.com
- la-techsupport@dell.com (Latin-Amerika és a Karib térség országai)
- apsupport@dell.com (csak Ázsia/ Dél-Kelet Ázsia)

Dell Marketing és Sales e-mail címek

- apmarketing@dell.com (csak Ázsia/ Dél-Kelet Ázsia)
- sales\_canada@dell.com (csak Kanada)

Névtelen fájlátviteli protokoll (FTP)

• ftp.dell.com

Bejelentkezési felhasználónév: anonymous, és jelszóként használja az e-mail címét.

## Automatizált rendelési állapot szolgálat

Ha ellenőrizni szeretné az Ön által megrendelt Dell termékek állapotát, látogasson el a **support.dell.com** weboldalra, vagy az automatikus megrendelés állapot szolgáltatást. A rögzített hang megkéri Önt a rendelés megtalálásához és jelentéséhez szükséges adatok megadására. Az Ön régiójában probléma esetén hívható telefonszámokra vonatkozó információkért lásd a "A Dell elérhetőségei" című részt a 58. oldalon.

Amennyiben problémája van rendelésével, például hiányzó vagy hibás alkatrészek, helytelen számlázás, forduljon a Dell ügyfélszolgálatához. Híváskor készítse elő számláját vagy a csomagszelvényét. Az Ön régiójában használható telefonszámokra vonatkozó információkért lásd a "A Dell elérhetőségei" című részt a 58. oldalon.

# Termékinformáció

Ha a Dell által forgalmazott további termékekkel kapcsolatos információkra van szükséges, vagy terméket szeretne megrendelni, látogasson el a Dell weboldalára a **www.dell.com** címen. Az Ön régiójában hívható telefonszámokra vagy a rendelkezésre álló márkakereskedőkre vonatkozó információkért lásd a "A Dell elérhetőségei" című rész a 58. oldalon.

## Tételek visszaküldése javításra vagy visszafizetésre a jótállás feltételei alapján

Készítsen elő minden javításra vagy visszafizetésre visszaküldendő eszközt, az alábbiak szerint:

 Hívja fel a Dell-t, és kérje el a visszáru engedélyezési számot, és azt a doboz külsejére jól olvashatóan írja rá.

- MEGJEGYZÉS: Az Ön régiójában használható telefonszámokra vonatkozó információkért lásd a "A Dell elérhetőségei" című részt az 58. oldalon.
- Küldje el a számla másolatát, és a visszaküldés okát is írja le részletesen.
- Küldje el a diagnosztikai ellenőrzőlistát (lásd: "Dell-diagnosztika", 40. oldal), feltüntetve a futtatott teszteket és a Dell Diagnostics hibaüzeneteit (lásd: "Delldiagnosztika", 40. oldal).
- Készülékcsere vagy visszafizetés esetén küldje el az eszköz(ök)höz tartozó kellékeket (tápkábelek, szoftveres hajlékonylemezek, útmutatók stb.).
- A visszaküldésre szánt berendezést csomagolja az eredeti (vagy azzal egyenértékű) csomagolásba.

- MEGJEGYZÉS: A szállítási költségeket Ön vállalja. Szintén Ön felelős a visszaküldött termék biztosításáért, valamint vállalja a termék eltűnésének fennálló kockázatát a szállítás közben. Utánvétellel küldött csomagokat a Dell nem fogad el.
- MEGJEGYZÉS: A fent említett követelményeket nem teljesítő csomagokat a Dell áruátvételi osztálya visszaküldi.

## Telefonhívás előtt

MEGJEGYZÉS: Híváskor készítse elő az Express szervizkódot. A kód segítségével a Dell automata telefonos támogatásrendszere hatékonyabban irányítja hívását a megfelelő helyre. Szükséges lehet a szervizcímke adatainak megadására is (amely a számítógép hátán található). Ne felejtse el kitölteni a Diagnosztikai ellenőrzőlistát. Amennyiben lehetséges, kapcsolja be a számítógépet, mielőtt felhívja a Dell-t segítségért, és a számítógép közelében lévő készülékről telefonáljon. Előfordulhat, hogy megkérik néhány parancs begépelésére, részletes információ átadására működés közben, vagy, hogy próbáljon ki más lehetséges hibaelhárítási lépést magán a számítógépen. Győződjön meg róla, hogy a számítógép dokumentációi elérhetőek.

#### Diagnosztikai ellenőrzőlista

- Név:
- Dátum:
- Cím:
- Telefonszám:
- Szervizcímke (vonalkód a számítógép hátulján vagy alján):
- Expressz szervizkód:

- Visszaküldött termék azonosítószáma (ha kapott ilyet a Dell műszaki támogatást ellátó munkatársától):
- Operációs rendszer és verziója:
- Eszközök:
- Bővítőkártyák:
- Hálózatra csatlakozik? Igen/Nem
- Hálózat, verzió és hálózati adapter:
- Programok és verziók:

Nézze át az operációs rendszer dokumentációit, hogy meghatározhassa a rendszerindító fájlok tartalmát. Ha a számítógéphez nyomtató csatlakozik, nyomtasson ki minden fájlt. Ha mégsem, mentse el az összes fájl tartalmát, mielőtt felhívná a Dell-t.

- Hibaüzenet, hangkód vagy diagnosztikai kód:
- A probléma leírása és a végrehajtott hibaelhárítási műveletek:

# A Dell elérhetőségei

Az Egyesült Államokban élő ügyfelek számára: 800-WWW-DELL (800-999-3355).

MEGJEGYZÉS: Amennyiben nem rendelkezik aktív Internet kapcsolattal, elérhetőséget találhat a megrendelőlapon, számlán, csomagolás szelvényen vagy a Dell termékkatalógusban.

A Dell többféle online és telefonos támogatási és szolgáltatási megoldást kínál. Az elérhetőség országonként és termékenként változik, és előfordulhat, hogy néhány szolgáltatás nem áll rendelkezésre az Ön régiójában.

A Dell-t kereskedelmi, műszaki támogatás vagy ügyfélszolgálati ügyek miatt:

1. Látogasson el a **support.dell.com** weboldalra.

- Az oldal alján található legördülő Choose A Country/Region (Válasszon országot/régiót) menüben válassza ki az országot vagy régiót.
- Kattintson az oldal bal oldalán lévő Contact Us (Kapcsolatfelvétel) hivatkozásra.
- Jelölje ki az igényeinek megfelelő szolgáltatás vagy támogatás linket.
- 5. Lépjen kapcsolatba a Dell-lel az Önnek legkényelmesebb módon.

# Még több információ és erőforrás

| Mire van szüksége:                                                                                                    | Lásd:                                                                                                    |  |
|----------------------------------------------------------------------------------------------------|----------------------------------------------------------------------------------------------------|--|
| az operációs rendszer újratelepítése.                                                                                                    | az operációs rendszer adathordozó.                                                                                                  |  |
| diagnosztikai program<br>futtatása a számítógépen, az asztali<br>rendszerszoftver újratelepítése vagy<br>a számítógép meghajtóinak vagy az<br>"olvass el" fájlok frissítés.        | Drivers and Utilities (Illesztő-és segédprogramok) adathordozó.                                                                     |  |
|                                                                                                    | MEGJEGYZÉS: A dokumentáció<br>és a frissítések megtalálhatók<br>a Dell <sup>™</sup> Support weboldalon<br>a support.dell.com címen. |  |
| bővebb információk az operációs<br>rendszerrel, a perifériák karbantartásával,<br>a RAID-del, az internettel, a Bluetooth <sup>®</sup><br>funkcióval és az e-maillel kapcsolatban. | merevlemezre telepítet <i>Dell Technology</i><br>útmutató.                                                                          |  |

| Mire van szüksége:                                                                                                    | Lásd:                                                                                                    |
|----------------------------------------------------------------------------------------------------|----------------------------------------------------------------------------------------------------|
| a számítógép bővítése új vagy további<br>memóriával, vagy új merevlemezzel.                                                                                                    | Szervizelési kézikönyv a Dell Support weboldalon a support.dell.com címen.                                                                                                    |
| elhasznált vagy hibás alkatrész<br>újratelepítése vagy cseréje.                                                                                                    | MEGJEGYZÉS: Bizonyos országokban<br>az alkatrészek felnyitása és cseréje<br>a jótállást érvénytelenítheti. Mielőtt<br>felnyitná a számítógépet, olvassa el<br>jótállás és a visszaküldés feltételeit.                 |
| legjobb biztonsági gyakorlatok<br>a számítógép számára.<br>jótállási információk, feltételek és kikötések<br>(csak az Egyesült Államokban), biztonsági<br>utasítások, szabályozással kapcsolatos<br>információk, ergonómiai információk és<br>végfelhasználói licencmegállapodás. | a számítógéphez kapott biztonsági és<br>szabályozásokkal kapcsolatos információk<br>rendelkezésre állnak a Megfelelőség<br>a szabályozásoknak weboldalon<br>a következő címen:<br>www.dell.com/regulatory_compliance. |
|                                                                                                    |                                                                                                    |

#### Még több információ és erőforrás

| Mire van szüksége:                                                                                                    | Lásd:                                                                  |
|----------------------------------------------------------------------------------------------------|------------------------------------------------------------------------|
| a szervizcíme/expressz szervizkód<br>megkeresése—A számítógépet<br>a szervizcímkével kell azonosítani<br>a <b>support.dell.com</b> webhely<br>használatakor vagy a műszaki<br>támogatás igénybevételekor.                                                                                                    | A számítógép hátulját.                                                 |
| meghajtó és letöltések keresése.<br>műszaki támogatás vagy termék súgó.<br>a megrendelés állapotának ellenőrzése.<br>megoldások és válaszok az általános<br>problémákra.<br>információk szakemberek, tapasztaltabb<br>felhasználók számára fontos<br>fejlesztésekről vagy frissített műszaki<br>dokumentációkról. | Dell <sup>™</sup> Support weboldal a <b>support.dell.com</b><br>címen. |

#### Rendszermodell

Dell<sup>™</sup> Inspiron<sup>™</sup> Mini 10

Ez a fejezet azokat az információkat tartalmazza, amelyekre a számítógép beállítása, frissítése és a meghajtók frissítése során szüksége lehet.

Ű

MEGJEGYZÉS: A kínált opciók régiónként eltérőek lehetnek. A számítógép konfigurációjára vonatkozó bővebb információért, kattintson a Start→ Súgó és támogatás lehetőségre, azután válassza ki a számítógép adatait megjelenítő opciót.

#### Processzor

| Típus               | Intel <sup>®</sup> Atom <sup>™</sup> |
|---------------------|--------------------------------------|
| L2 cache            | 512 MB                               |
| Külső busz sebesség | 533-MT/s<br>(133 MHz)                |

#### Memória

| Csatlakozók                         | nincs                                                           |
|-------------------------------------|-----------------------------------------------------------------|
| Kapacitás                           | 1 GB és 2 GB                                                    |
| Memória típusa                      | DDR2-800<br>(a DDR busz<br>csak DDR2-533<br>sávszélességen fut) |
| Memóriakon-<br>figurálás lehetséges | 1 GB, 2 GB                                                      |

| A számítógép adatai              |                                | Kommunikáció          |                                                                            |  |
|----------------------------------|--------------------------------|-----------------------|----------------------------------------------------------------------------|--|
| Rendszer<br>chipkészlet          | Intel LPIA (Low<br>Power Intel | Modem típusa          | Külső V.92 56K<br>USB modem                                                |  |
|                                  | Architecture)<br>Poulsbo US15W | Modem interfész       | Universal Serial<br>Bus (USB)                                              |  |
| Adatbusz<br>szélesség            | 64 bit                         | Hálózati adapter      | 10/100 Ethernet<br>LAN az alaplapon                                        |  |
| DRAM busz                        | egycsatornás                   |                       |                                                                            |  |
| szélesség                        | 64-bites buszok                | Vezeték nélküli       | WLAN, WiMax,                                                               |  |
| Processzor cím<br>busz szélesség | 32 bit                         |                       | (3G Mini-Card,<br>amely aktivál                                            |  |
| Flash EEPROM                     | 1 MB                           |                       | 3G-t vagy GPS-t                                                            |  |
| Belső tároló                     | 2,5 hüvelykes HDD<br>SATA;     | vagy min<br>Bluetootl | vagy mindkettőt),<br>Bluetooth <sup>®</sup> vezeték<br>półköli techpológia |  |
|                                  | 2,5 hüvelykes HDD<br>SSD       |                       | neikuli technologia                                                        |  |
| TV hangoló                       | belső TV hangoló<br>modul      |                       |                                                                            |  |

| Videokártya        |                                                                    | Audio                      |                                         |
|--------------------|--------------------------------------------------------------------|----------------------------|-----------------------------------------|
| videó vezérlő      | Intel LPIA Poulsbo                                                 | Belső interfész            | Intel High Definition                   |
| videó memória      | 8 MB<br>rendszermemória                                            |                            | Audio                                   |
|                    | (megosztott)                                                       | Külső interfész            | beépített analóg                        |
| LCD interfész      | LVDS                                                               |                            | mikrofon, beépített<br>analóg hangszóró |
| Audio              |                                                                    | Hangszóró                  | két 1,0 wattos<br>hangszóró             |
| Audio típus        | Audio típus 2 csatornás kiváló<br>minőségű audio<br>opcionális SRS |                            |                                         |
| ·                  |                                                                    | Belső hangszoró<br>erősítő | 1,0 watt per csatorna                   |
|                    | Premium Sound™<br>funkcióval                                       | Hangerő<br>szabályozás     | szoftverprogram által<br>vezérelt       |
| Audiovezérlő       | ALC269                                                             |                            |                                         |
| Sztereó átalakítás | 24-bites<br>(analóg-digitális és<br>digitális-analóg)              |                            |                                         |

| Csatlakozók                                                                                                    |                                                  | Képernyő                                |                                   |
|----------------------------------------------------------------------------------------------------|--------------------------------------------------|-----------------------------------------|-----------------------------------|
| Audio                                                                                                    | mikrofon csatlakozó,<br>egy sztereó fülhallgató/ | Típus                                   | 10,1 hüvelykes<br>WSVGA AG        |
|                                                                                                    | hangszóró csatlakozó,                            |                                         | 10,1 hüvelykes HD AG              |
|                                                                                                    | digitális MIC kamera<br>madoullal (opcionális)   | Méretek:                                |                                   |
| Mini Card<br>két teljes méretű Mini<br>Card nyílás és egy fél<br>méretű Mini Card nyílás;<br>a fél méretű nyílás<br>kettős interfészt és<br>a teljes méretű nyílás<br>csak USB-t támogat | Magasság                                         | 222,72 mm<br>(8,76 hüvelyk)<br>WSVGA AG |                                   |
|                                                                                                    |                                                  | 222,73 mm<br>(8,76 hüvelyk) HD AG       |                                   |
|                                                                                                    | Szélesség                                        | 125,28 mm<br>(4,93 hüvelyk)<br>WSVGA AG |                                   |
| Hálózati<br>adapter                                                                                                    | RJ45 port                                        |                                         | 125,22 mm<br>(4,92 hüvelyk) HD AG |
| USB                                                                                                    | három 4-tűs, USB 2.0<br>kompatibilis csatlakozó  | Átló                                    | 255,52 mm<br>(10,06 hüvelyk)      |
| Videokártva                                                                                                    | 19-tűs A HDML típusú                             | Maximális                               | 1024 x 600 WSVGA AG               |
| csatlakozó                                                                                                    | felbontás                                        | 1366 x 768 WSVGA AG                     |                                   |
|                                                                                                    |                                                  | Frissítési<br>frekvencia                | 60 Hz                             |

| Képernyő         |                                                         | Képernyő          |                             |                                                                                                    |
|------------------|---------------------------------------------------------|-------------------|-----------------------------|----------------------------------------------------------------------------------------------------|
| Működési<br>szög | 0° (zárva) - 135°                                       | Képpont<br>méret: | 0,2<br>WS                   | 175 x 0,2175 mm<br>SVGA AG                                                                                    |
| Fényesség        | 180 min<br>200 typ. cd/m²                               |                   | 0,1<br>HD                   | 6305 x 0,16305 mm<br>AG                                                                                       |
|                  | (5 pont átlag)<br>WSVGA AG<br>230 min<br>250 typ. cd/m² | Vezérlők          | a fe<br>bille<br>(bő<br>lás | ényerő szabályozható<br>entyűkombinációkkal<br>ivebb információkért<br>d a <i>Dell Technology</i><br>nutatót) |
|                  | (5 pont átlag) HD AG                                    |                   | Ou                          | nutatot).                                                                                                    |
| Látószögek:      |                                                         | Billentyűzet      |                             |                                                                                                    |
| Vízszintes       | ±40° (CR≥10) typ.<br>WSVGAAG                            | Billentyűk szá    | ma                          | 82 (U.S. és Kanada);<br>83 (Európa);                                                                          |
|                  | ±60° (CR≥10) typ. HD AG                                 |                   |                             | 86 (Japán);                                                                                                   |
| Függőleges       | +10° - +30° (CR≥10) typ.<br>WSVGAAG                     |                   |                             | 82 (Korea)                                                                                                    |
|                  | +50° (CR≥10) typ. HD AG                                 |                   |                             |                                                                                                    |

| Kamera                              |                                                            | Váltakozó áramú adapter              |                           |
|-------------------------------------|------------------------------------------------------------|--------------------------------------|---------------------------|
| Képpont                             | 1,3 megapixel                                              | Bemeneti<br>feszültség               | 100–240 volt<br>váltóáram |
| Vídeó felbontás                     | 320 x 240 ~<br>1280 x 1024<br>(640 x 480<br>30 képkocka/mp | Bemeneti<br>áramerősség<br>(maximum) | 1,0 A                     |
|                                     | esetén)                                                    | Bemeneti frekvencia                  | 50–60 Hz                  |
| Átlós látószög                      | 66°                                                        | Kimeneti feszültség                  | 30 W                      |
| Érintőpanel                         |                                                            | Kimeneti<br>áramerősség              | 1,58 A (maximum)          |
| X/Y pozíciós<br>felbontás (grafikus | 240 cpi                                                    | Névleges kimeneti<br>feszültség      | 19,0 volt<br>egyenáram    |
| Márat:                              |                                                            | Méretek:                             |                           |
| weret.                              |                                                            | 30 W (APD):                          |                           |
| Szélesség                           | 78,5 mm<br>(3,09 hüvelyk) aktív<br>érzékelőfelület         | Magasság                             | 59,2 mm<br>(2,33 hüvelyk) |
| Magasság                            | 38 mm<br>(1,49 hüvelyk)                                    | Szélesség                            | 34,0 mm<br>(1,34 hüvelyk) |

| Váltakozó áramú                  | adapter                   | Fizikai jellemzők                               |                                |
|----------------------------------|---------------------------|-------------------------------------------------|--------------------------------|
| Mélység                          | 85,0 mm<br>(3,35 hüvelyk) | Mélység                                         | 182,5 mm<br>(7,18 hüvelyk)     |
| Súly (kábelekkel)                | 0,15 kg (0,33 font)       | Súly (3-cellás                                  |                                |
| 30 W (PI):                       |                           | akkumulátorral):                                |                                |
| Magasság                         | 70,0 mm<br>(2,76 hüvelyk) | konfigurainato<br>úgy, hogy<br>kevesebb legyen, | 1,30 kg (2,86 font)            |
| Szélesség                        | 36,0 mm                   | mint                                            |                                |
| (1,42 hüvelyk)                   | Számítógép környezete     |                                                 |                                |
| Mélység                          | 78,0 mm<br>(3,07 hüvelyk) | Hőmérséklet tarto                               | mány:                          |
| Súly (kábelekkel)                | 0,156 kg (0,34 font)      | Működési                                        | 0° - 35 °C<br>(32° - 95 °F)    |
| Fizikai jellemzők                |                           | Tárolási                                        | –20° - 65 °C                   |
| Magasság                         | 25,3 mm - 28,0 mm         |                                                 | (–4° - 149 °F)                 |
| (0,99 hüvelyk -<br>1,10 hüvelyk) | Relatív páratartalo       | om (maximum):                                   |                                |
| Szélesség                        | 261 mm<br>(10,27 hüvelyk) | Működési                                        | 10 % - 90 %<br>(nem lecsapódó) |

#### Számítógép környezete

Tárolási

5 % - 90 % (nem lecsapódó)

Maximális rázkódás (a felhasználói környezetet stimuláló, véletlenszerű rázkódási spektrumot használva):

Működési 0,66 GRMS

Kikapcsolva 1,3 GRMS

Maximális rázkódás (működés közben – a Dell Diagnostics programot futtatva a merevlemezen és 2 ms félszinuszos impulzussal mérve; kikapcsolva– a merevlemez olvasófej parkoltatva és 2 ms félszinuszos impulzussal mérve):

| Működési    | 110 GRMS |
|-------------|----------|
| Kikapcsolva | 160 GRMS |

# Tárgymutató

adatok, biztonsági mentés 28

### В

Α

beállítás, mielőtt elkezdené 5 biztonsági mentések létrehozás 28 bővebb információ keresése 59 bővítő busz 63

### С

chipkészlet 63

### Cs

csatlakoztatás az internet 10

### D

DellConnect 53 Dell gyári lemezkép visszaállítása 43 Dell hívása 56 Dell Support weboldal 61 Dell támogatási központ 36 Dell Technology útmutató bővebb információért 59 Diagnosztikai ellenőrzőlista 57

### E

e-mail címek műszaki támogatásért 54 energia megtakarítás 27 energiamegtakarítás 27

## F

források, több keresése 59 FTP bejelentkezés, névtelenül 54

### G

garanciális visszaküldés 55

Gy gyári lemezkép visszaállítása 48

### Η

hálózati csatlakozás kijavítás 30 hálózati sebesség tesztelés 29 Hardver hibaelhárító 39 hardver problémák diagnosztizálás 39 Internet csatlakozás 10 ISP internet szolgáltató 10 K Kapcsolatfelvétel a Dell-lel online 58

### L

levegő áramlása 5

### Μ

meghajtók és letöltések 61 megoldás problémák 29 megrendelési állapot 55 memória problémák megoldás 32 memória támogatás 62

#### Tárgymutató

műszaki adatok 62 műszaki támogatás 53

### Ρ

problémák, megoldás 29 processzor 62

### R

rendszer újratelepítési opciók **43** Rendszerüzenetek **37** Rendszervisszaállítás **43** 

### S

sérülés, megelőzés **5** Súgó

segítség és támogatás kérése 52 számítógép üzembe állítás 5 szoftverfunkciók 26 szoftver problémák 32

### támogató e-mail címek 54 támogató weboldalak világszerte 54 tápellátási problémák, megoldás 30 tápkábelek, használat 6 termékek információ és vásárlás 55 termékek szállítása visszaküldés és javítás 55 testreszabás energiabeállítások 27 Ü

ügyfélszolgálat 53

Т
## Tárgymutató

## V

Váltóáramú adapter méret és súly 67, 68 ventiláció, biztosítása 5 vezetékes hálózat hálózati kábel, csatlakoztatás 7 vezeték nélküli hálózati csatlakozás 29

## W

Windows, újratelepítés 43 Windows újratelepítése 43 Windows Vista® Program-kompatibilitás varázsló 33 telepítés 10 újratelepítés 51 Windows XP 34

## Tárgymutató